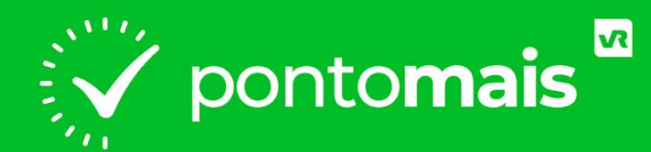

### MANUAL COLABORADORES

#### WEB - REGISTRO SIMPLES

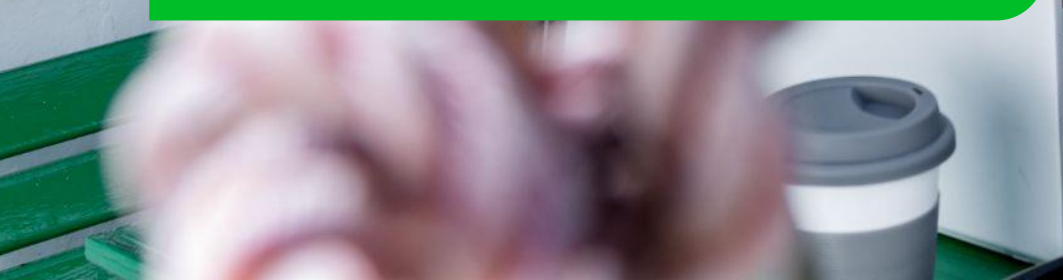

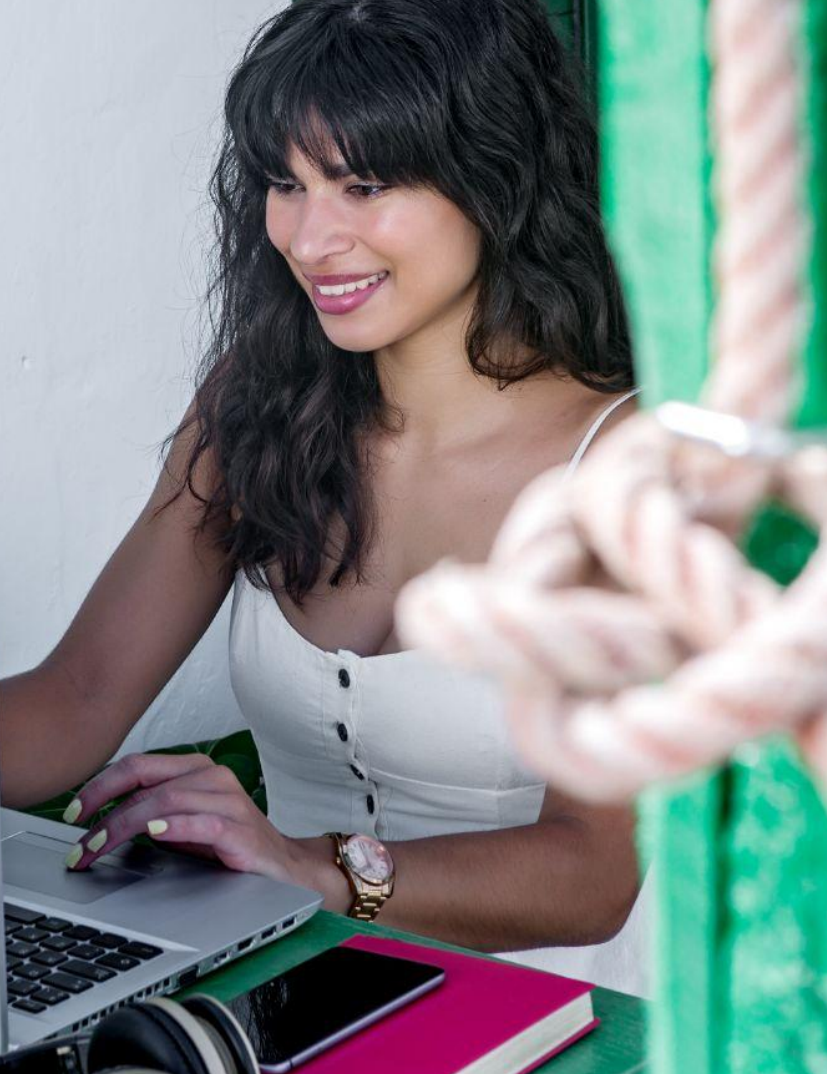

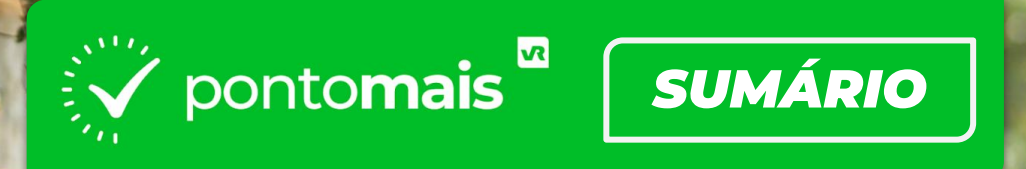

### PRIMEIROS PASSOS:\_\_\_\_\_\_03

- Como acessar sua conta (login)...... 04
- Como registrar o ponto...... 07

#### SOLICITAÇÕES:\_

| - | Como solicitar ajuste | 1 | 2 |
|---|-----------------------|---|---|
| - | Como solicitar abono  | 1 | 6 |

11

20

ASSINATURA DE ESPELHO PONTO:\_

| - | Como criar assinatura        | 22 | 2 |
|---|------------------------------|----|---|
| _ | Como assinar o espelho ponto | 27 | , |

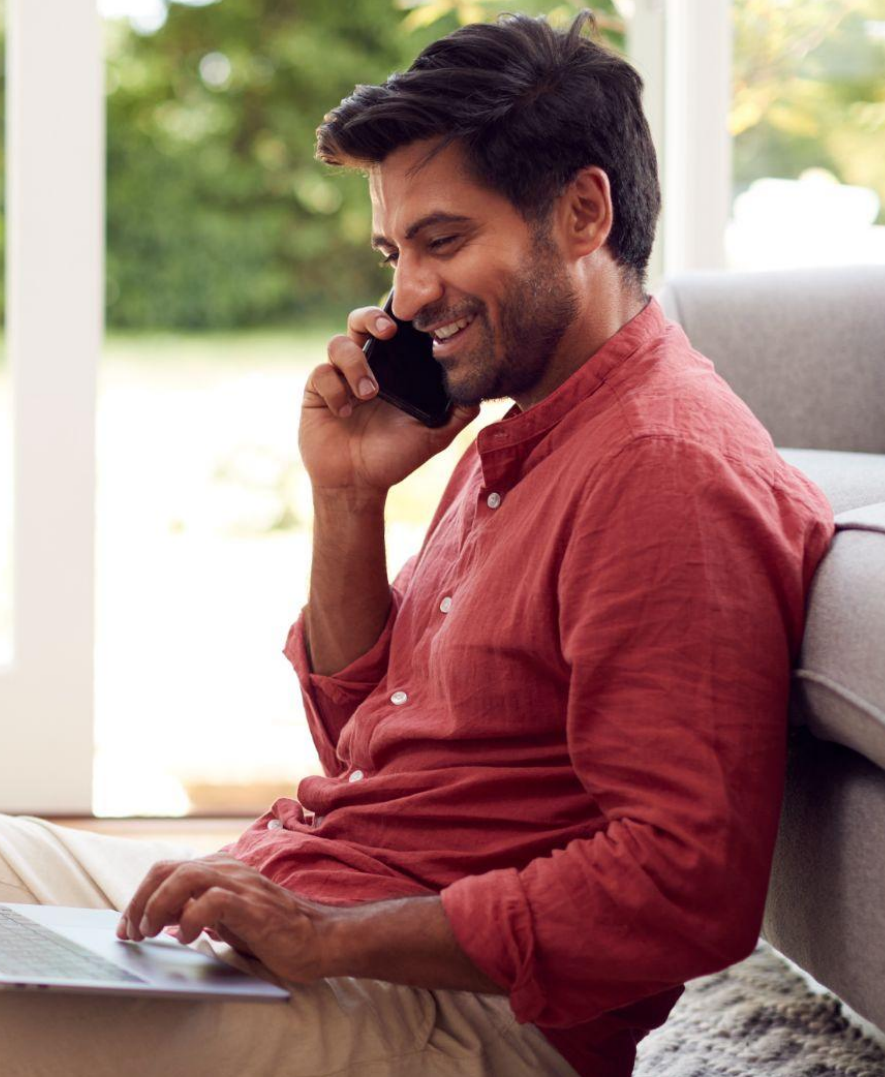

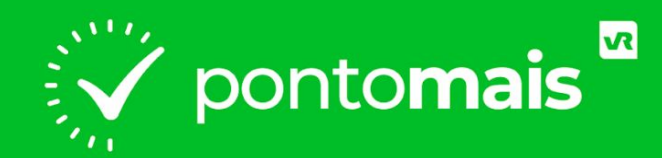

## PRIMEIROS PASSOS

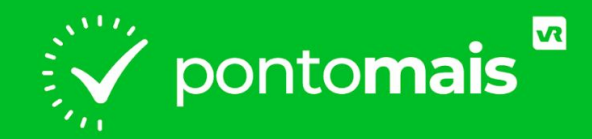

# **COMO FAZER O LOGIN?**

## • ACESSE O SITE DA PONTOMAIS:

https://app2.pontomais.com.br

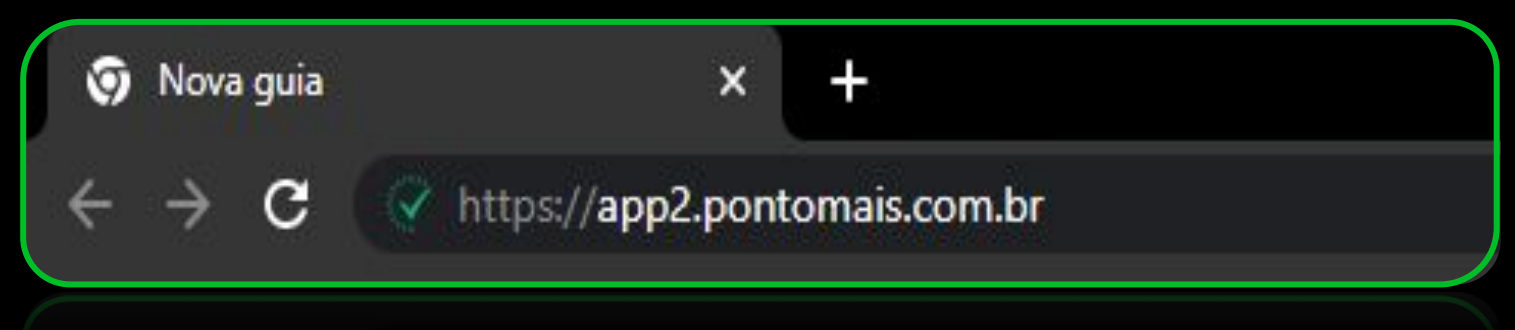

/ / / // // abhe/hauramais/aamini

## • Acesse sua conta

### Digite seu login e senha enviado por sua gestão depois clique em Entrar

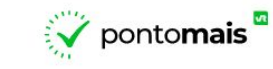

#### Acesse sua conta

| Login*       |                    |
|--------------|--------------------|
| Nome de usuá | rio / cpf / e-mail |
| Senha*       |                    |
| -            |                    |
|              | Esqueceu a senha   |
|              | Entrar             |
| 100<br>200   | Registrar ponto    |
|              |                    |

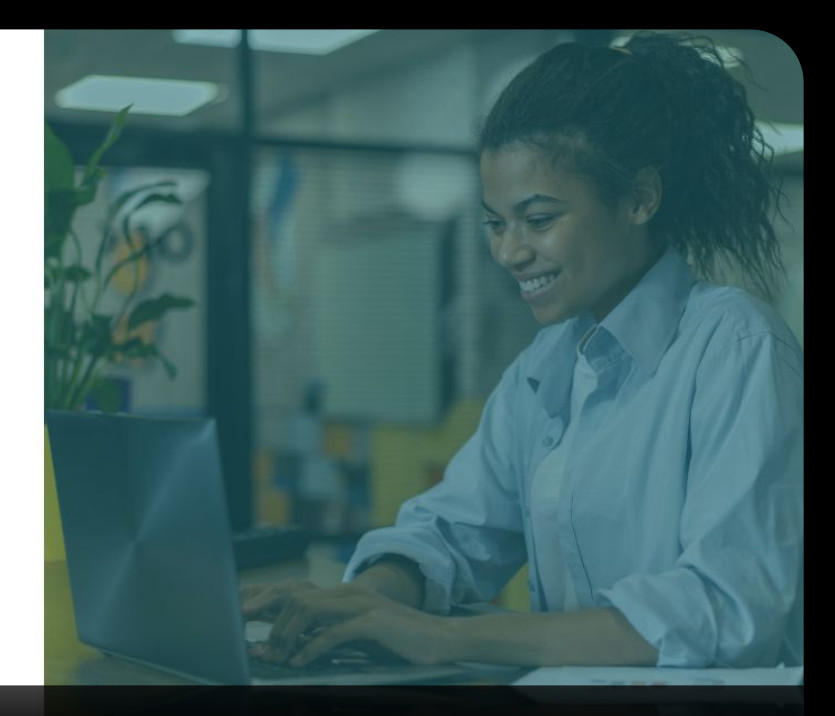

\*Obs: Não inserir o **espaço** antes ou depois do login.

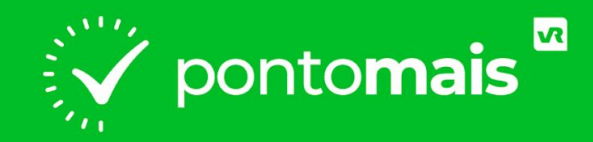

# COMO REGISTRAR O PONTO?

### No canto superior direito, clique no botão "Bater ponto"

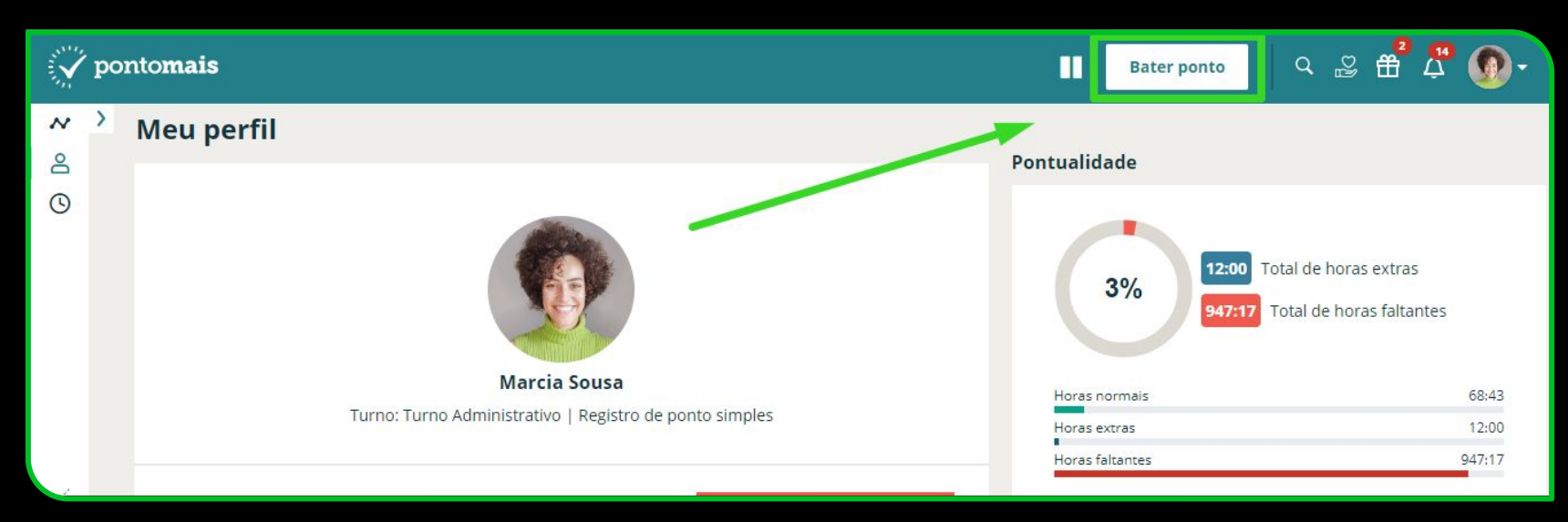

### Agora clique no botão em verde "Bater ponto"

| iv P           | oonto <b>mais</b>                            | 🔳 🛛 Bater ponto 🔍 😂 🛱 🛱 🕥 🗸                      |
|----------------|----------------------------------------------|--------------------------------------------------|
| <mark>∼</mark> | Registrar ponto                              |                                                  |
| Q              | Clique no botão ao lado para registrar ponto | Último registro<br>09/08/2022 às 17:22 Ver todos |
|                |                                              | ి Bater ponto                                    |
|                | E.                                           |                                                  |
| _              |                                              |                                                  |

### Terminando com a confirmação do registro :)

| iv por | itomais                                                                                          | Bater ponto                            | Q C Tudo certo :)<br>Ponto registrado. |
|--------|--------------------------------------------------------------------------------------------------|----------------------------------------|----------------------------------------|
| ~ >    | Registrar ponto                                                                                  |                                        |                                        |
| Q      | Ponto registrado com sucesso!                                                                    | Último registro<br>09/08/2022 às 17:22 | <u>Ver todos</u>                       |
|        | Marcia Sousa<br>Marketing ConteúdoData e hora atual:09/08/202222:20GMT-03:00Ir para o meu perfil | 8 Bater ponto                          |                                        |

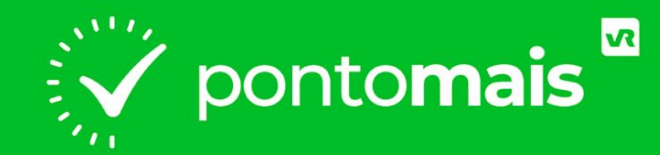

# SOLICITAÇÕES

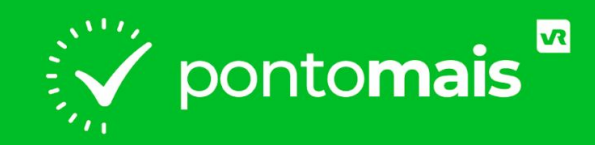

# COMO SOLICITAR AJUSTE?

### No canto esquerdo clique no menu "Meu ponto"

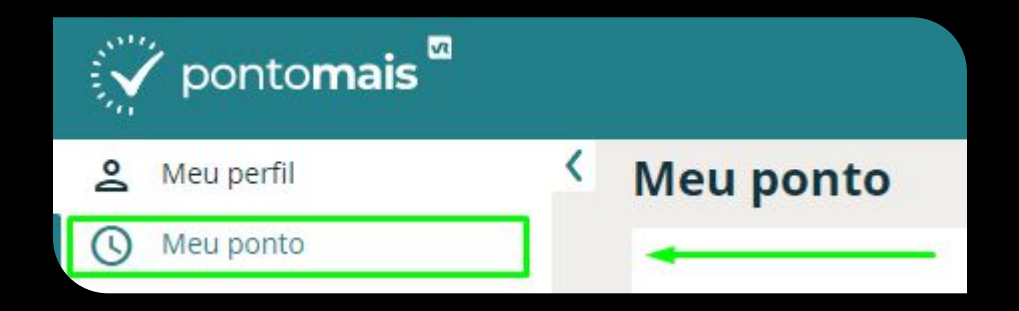

### Na linha do dia que deseja ajustar, coluna Ações clique no balão

|  | Ocor | . Data      | Entrada/Saída | Horas extras | Horas falta | Saldo | Solicitação | Ações                  |
|--|------|-------------|---------------|--------------|-------------|-------|-------------|------------------------|
|  | 0    | Ter - 02/08 | 09:00 -18:10  | 00:00        | 00:00       | 05:37 |             |                        |
|  |      |             |               |              |             |       |             | Solicitar ajuste/abono |

### Selecione Ajuste de ponto

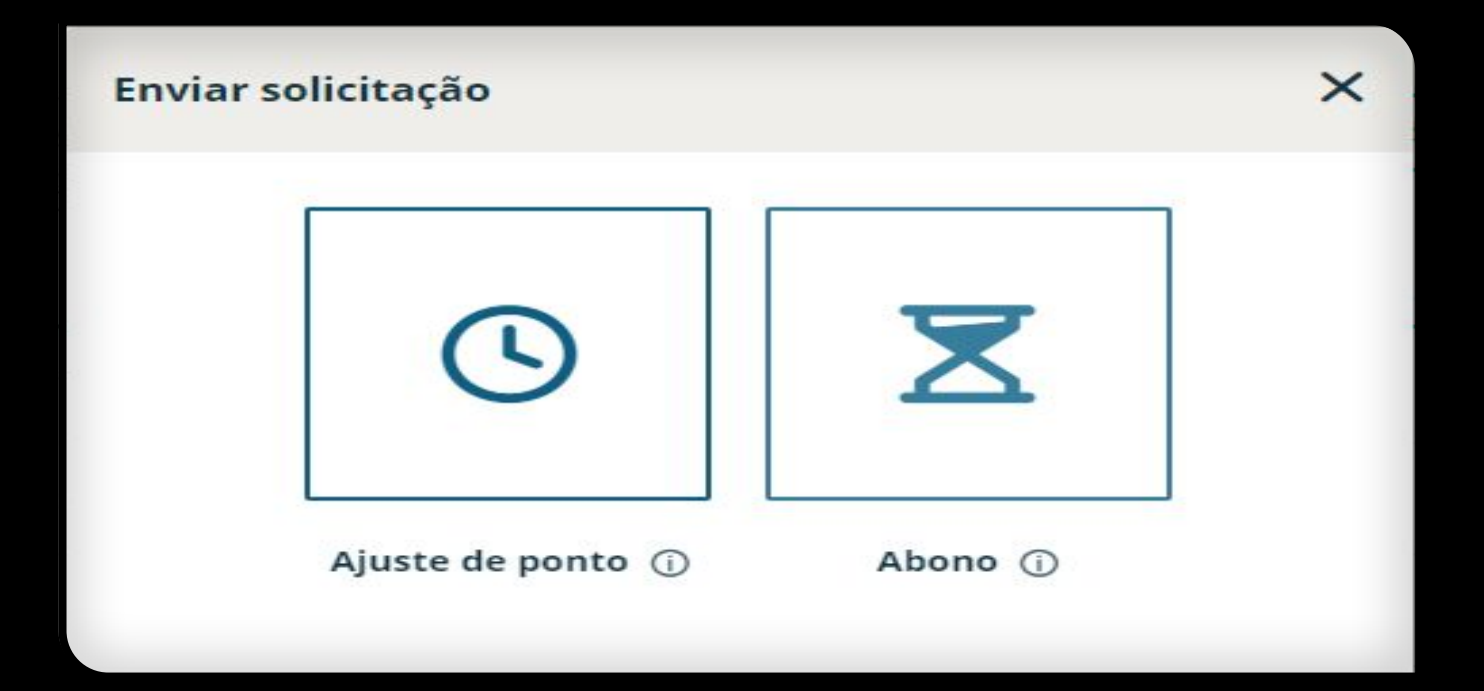

|                                               |          | + <u>Adicionar antes</u> |
|-----------------------------------------------|----------|--------------------------|
| 1ª Entrada                                    |          |                          |
| <b>4</b> 02/08/2022 <b>⊟)</b> 09:00 <b>()</b> |          | + ×                      |
| 1ª Saída                                      |          |                          |
| <b>4</b> 02/08/2022 <b>⊟)</b> 11:57 <b>()</b> |          | + ×                      |
| 2ª Entrada                                    |          |                          |
| <b>4</b> 02/08/2022 <b>⊟ 1</b> 3:07 <b>()</b> | -        |                          |
|                                               |          | + Adicionar depois       |
|                                               |          |                          |
| 2ª Entrada                                    |          |                          |
| <b>13:07 ()</b>                               |          | + ×                      |
| 2* Saida<br>▲ 02/08/2022 (18:10 (5))          |          | + ×                      |
|                                               |          | + Adicionar depois       |
| Esqueci de bater o ponto<br>Solicitação*      |          |                          |
|                                               |          |                          |
|                                               |          |                          |
| Gostaria de anexar algum arquivo?             |          |                          |
| 1 Escolher arquivo                            |          |                          |
|                                               |          |                          |
|                                               | Cancelar | Salvar                   |

 Na linha do registro anterior ao que precisa inserir clique no +

2º Confira a data e digite o horário que precisa ajustar

**3°** Digite o motivo da solicitação de ajuste

Obs: Caso deseje inserir um anexo clique em Escolher arquivo

Clique em Salvar

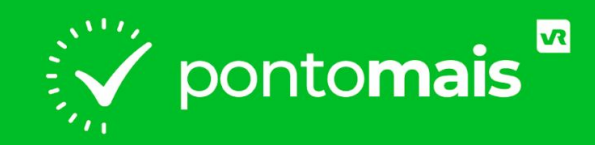

# COMO SOLICITAR ABONO?

### No canto esquerdo clique no menu "Meu ponto"

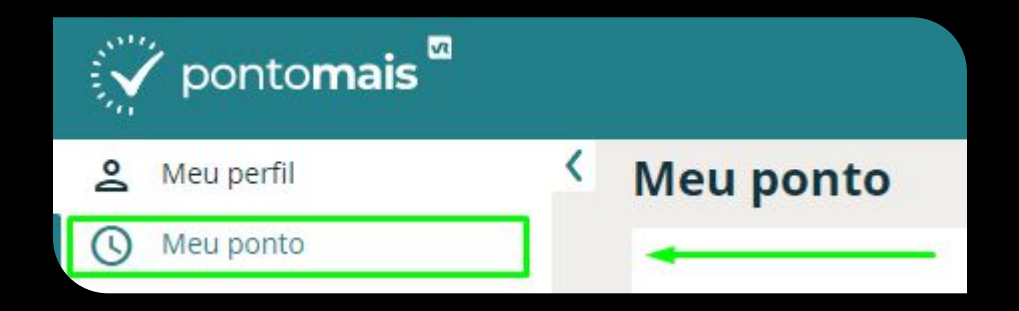

### Na linha do dia que deseja ajustar, coluna Ações clique no balão

|  | Ocor | . Data      | Entrada/Saída | Horas extras | Horas falta | Saldo | Solicitação | Ações                  |
|--|------|-------------|---------------|--------------|-------------|-------|-------------|------------------------|
|  | 0    | Ter - 02/08 | 09:00 -18:10  | 00:00        | 00:00       | 05:37 |             |                        |
|  |      |             |               |              |             |       |             | Solicitar ajuste/abono |

### Selecione Abono

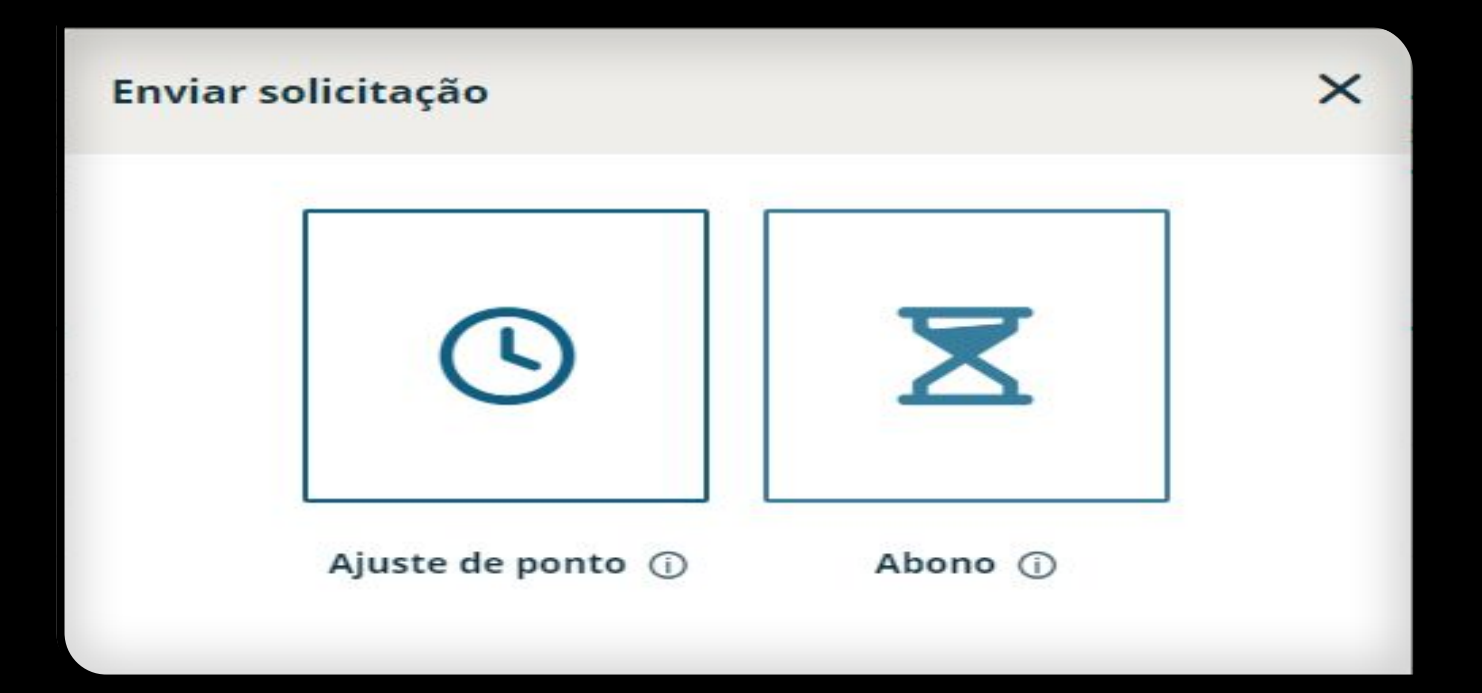

| Meu ponto | / A | bo | n | 2 |
|-----------|-----|----|---|---|
|-----------|-----|----|---|---|

Data para abono

02/08/2022

Turno: Turno Adm - Flex Horários: 08:30 - 12:00 | Pontos: 09:00 - 11:57 - 13:07 - 18:10

| 00.00 |
|-------|
| 00:00 |
|       |
| ~     |
|       |
|       |
|       |
|       |

l° Em Período Abonado selecione o período da sua ausência:
Dia todo;
Informar período:

Caso precise abonar um horário específico

- Tempo Faltante:

Caso precise abonar só as horas faltantes do dia

2º No campo Motivo\*:Selecione um dos motivos criados por sua gestão

**3°** No campo **Motivo para o abono\***: Digite o motivo de você estar solicitando o abono

Obs: Caso deseje inserir um arquivo clique em

⊥ Escolher arquivo

Clique em

Salvar

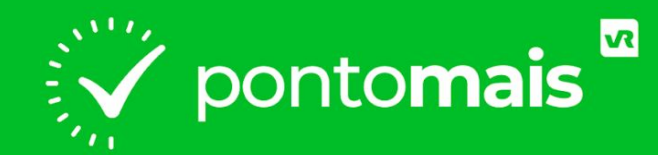

### ASSINATURA DE ESPELHO PONTO

## **O QUE É ESPELHO PONTO?**

O espelho ponto é onde fica detalhado seus registros de ponto, assim como os totais de horas trabalhadas e muito mais.

Assim que o responsável concluir o fechamento dos pontos ficará disponível para você assinar o espelho ponto,

A seguir vamos te mostrar o caminho :)

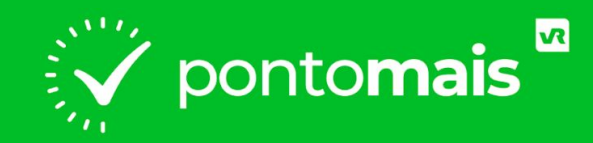

# COMO CRIAR A ASSINATURA?

### PREPARE A ASSINATURA

Para criar a assinatura, deixe pronto o passos descritos abaixo:

- Separe uma folha de papel branca (sem linhas);
- Nesta escreva 5 vezes a mesma assinatura, sendo uma abaixo da outra;
- Todas as assinaturas devem ser iguais e com o mesmo formato;
- Tire uma foto legível, deste papel já mostrando as assinaturas;
- Salve esta foto no aparelho que irá utilizar para acessar sua conta no site da da Pontomais.

\*O arquivo da foto deve ter até 2MB.

### Clique sobre a opção "Meu perfil" e na aba "Espelho ponto", clique sobre o botão "Ver e Assinar";

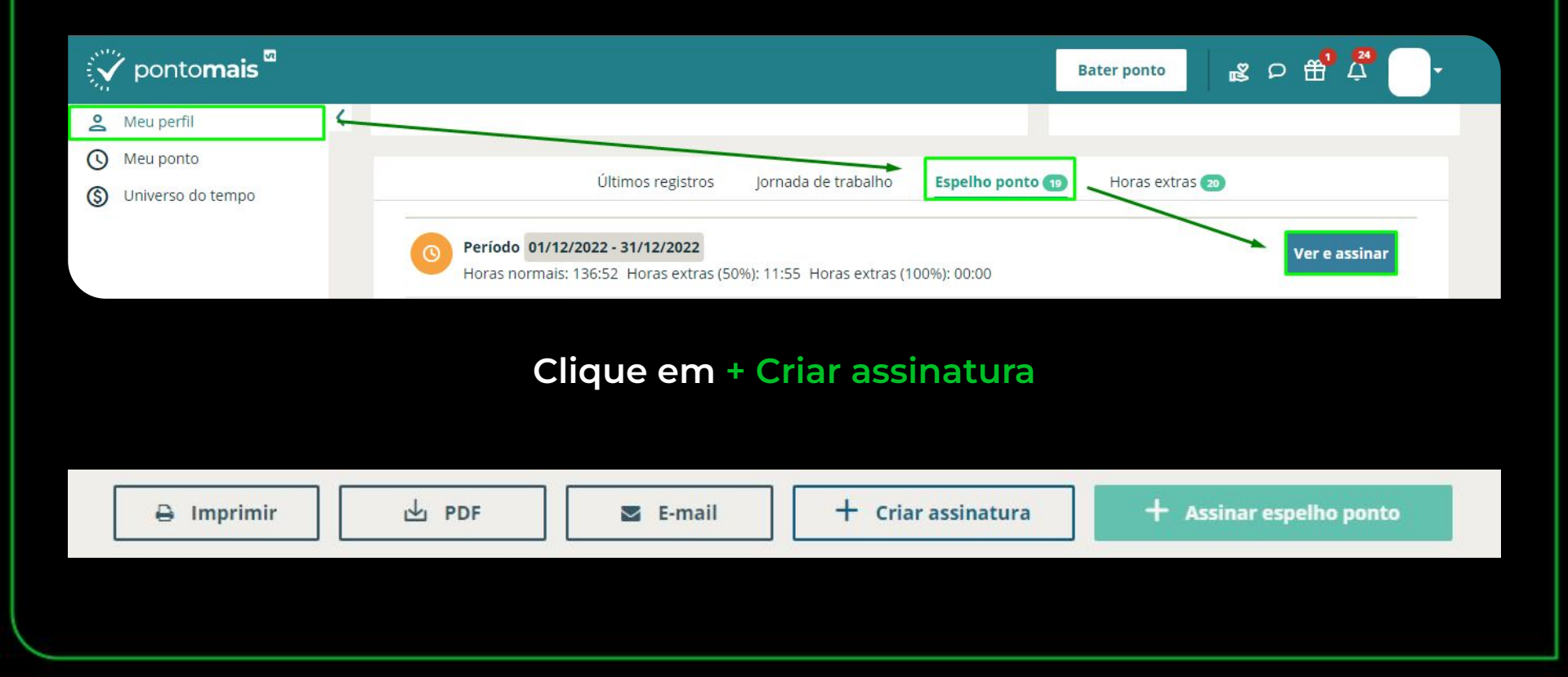

Será aberta a tela, onde deve clicar na opção **"Fazer upload da imagem"**, para anexar a foto das assinaturas que você havia deixado salva em seu aparelho;

#### Alterar assinatura

Para criar sua assinatura eletrônica, você deve escrever sua assinatura 5 vezes em uma folha de papel branco e fotografar, como na imagem abaixo. Faça o upload do arquivo e aguarde a validação.

X

#### 🏦 Fazer upload da imagem

\* Você pode criar a sua assinatura diretamente pelo aplicativo da Pontomais.

Após anexar, clique em "Confirmar".

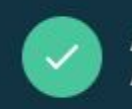

#### Assinatura Assinatura eletrônica cadastrada com sucesso!

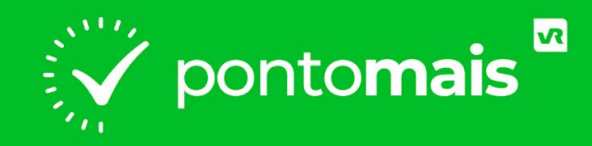

# COMO ASSINAR O ESPELHO PONTO?

### Clique sobre a opção "Meu perfil" e na aba "Espelho ponto", clique sobre o botão "Ver e Assinar";

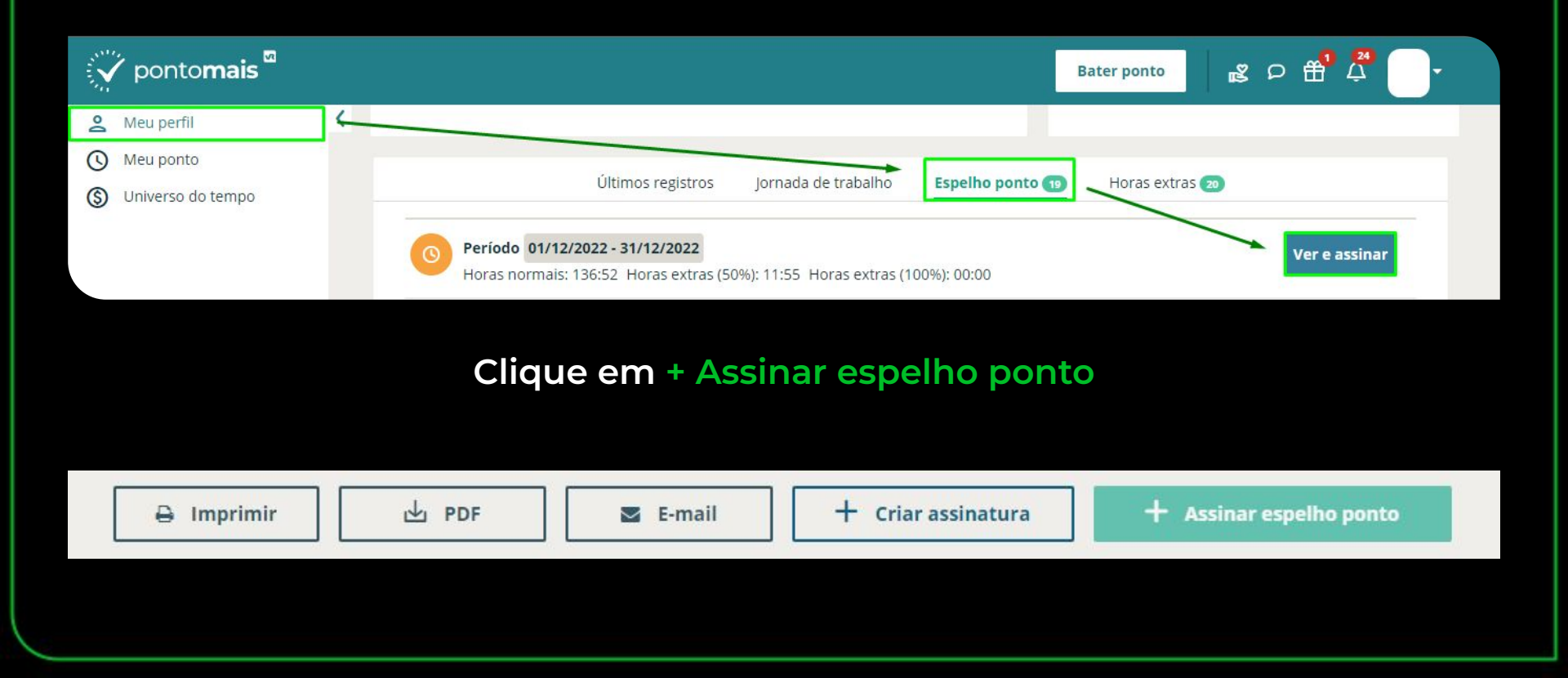

### Para concluir clique em "Confirmar".

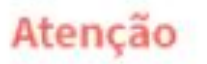

Antes de prosseguir, você está de acordo com as informações contidas no espelho ponto?

Lembre-se de que, após a confirmação, o documento não poderá ser editado novamente.

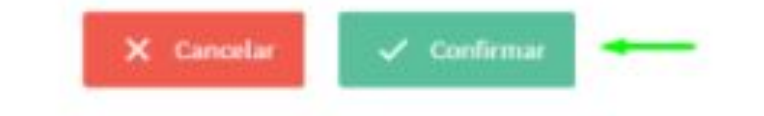

### Comprovante de aceite eletrônico Assinatura

Patrick . (Colaborador) Data/Hora: Protocolo:

IP: . / Plataforma: Web Imagem da assinatura

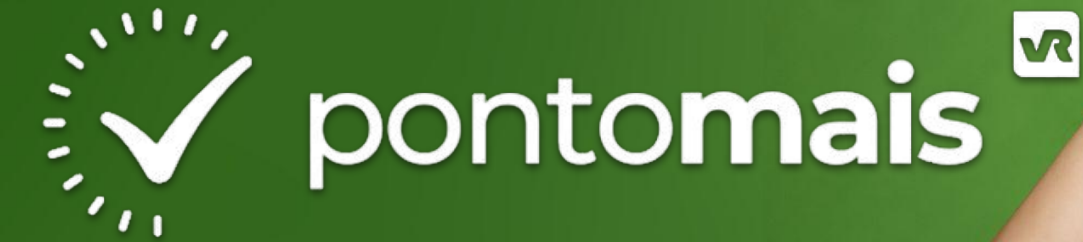

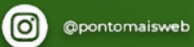

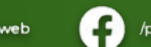

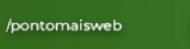

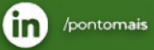

Pontomais

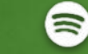

Ponto ao Cubo

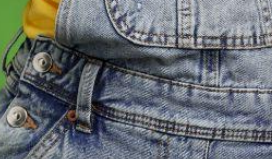